## **Frequently Asked Questions**

## ► Liquidazione del documento di spesa ed emissione del mandato di pagamento per PagoPA ?

Per riportare nel flusso OPI (da inviare alla piattaforma SIOPE+) le informazioni dell'avviso PagoPA da liquidare, occorre inserire in fase di liquidazione la modalità di pagamento "Avviso PAGOPA" e compilare il relativo campo "codice IUV":

| quidazione - Documento nr.                                                                                                    |                      |
|----------------------------------------------------------------------------------------------------|----------------------|
| Dettaglio         Altri dati         Ritenute Liq.         Provisori         Opere pubbliche           Impegno         2022         00175         Q. Z. CAMST - CIG 7510168281 - SERVIZIO REFEZIONE SCOLASTICA         Disponibilità         0.00 | <b>R</b><br>Aggiorna |
| Capitolo 0406103 0406 103 46 Contratti di servizio per le mense scolastiche - RILEVANTE IVA - S.D.I.                                                                                                    | Cancella             |
| Plano Finanziario 1 3 2 15 6 G Contratti di servizio per le mense scolastiche Uscite non ricorrenti<br>Codice Cofog 9 6 G Servizi ausiliari dell'istruzione Transazione UE Per le Spese non correlate al Finanziar V                              | Torna Documento      |
| Codice unico progetto Q CADA DED AFRIDAMENTO SERVIZIO REFEZIONE COLASTICA 2010-0002 (**DEMO)                                                                                                    | Situazione Impegno   |
| Descritione aggiuntiva Mandato a copertura Somme pignorabili                                                                                                    | Situazione Capitolo  |
| Importo 1.655,04 Ritenute 63,66 %                                                                                                    | 7<br>Navigatore      |
| Beneficiario - Delegato 8700 Codice Fiscale 00311310379 Soggetto V Partita Iva 00501611206                                                                                                    |                      |
| Modalità di pagamento 8 9, 70 Avviso PAGOPA Dettaglio                                                                                                    |                      |
| Codice IUV DURC 74 Q Data rilascio/cessazione 10/01/2023 / 31/12/2025 Note                                                                                                    |                      |
| Data cessione Data valuta fissa E<br>Codice Bollo 1 Cesente da bollo ass.iva Codice spesa 1 Spese esenti                                                                                                    |                      |

Per informazioni dettagliate su come inserire la modalità di pagamento "Avviso PAGOPA" fare riferimento alla seguente comunicazione

2020\_c10\_liquidazione\_pagamenti\_pagopa.pdf

## ➡ Segnalazione di errore in fase di arricchimento di un provvisorio di tesoreria ?

se nella fase di arricchimento di un provvisorio di tesoreria viene visualizzato il seguente messaggio di errore:

| Γ | Erron | e lettura | flusso    |           | 677     |              |        | ,                |          | 3 |
|---|-------|-----------|-----------|-----------|---------|--------------|--------|------------------|----------|---|
|   |       | Errore    | durante l | a lettura | dei dat | i del flusso | da WS: | Parametro flusso | mancante |   |

significa che nell'archivio dei provvisori di tesoreria non è stato valorizzato il campo "id flusso", questo si verifica nel caso in cui il giornale di cassa (che contiene i provvisori di tesoreria) è stato

Last update: 2024/06/28 guide:frequently\_asked\_questions:start https://wiki.nuvolaitalsoft.it/doku.php?id=guide:frequently\_asked\_questions:start&rev=1719562808 08:20

importato da cityware client/server. Per risolvere la problematica, è sufficiente lanciare una utility di cityware per allineare questa informazione, raggiungibile al seguente percorso:

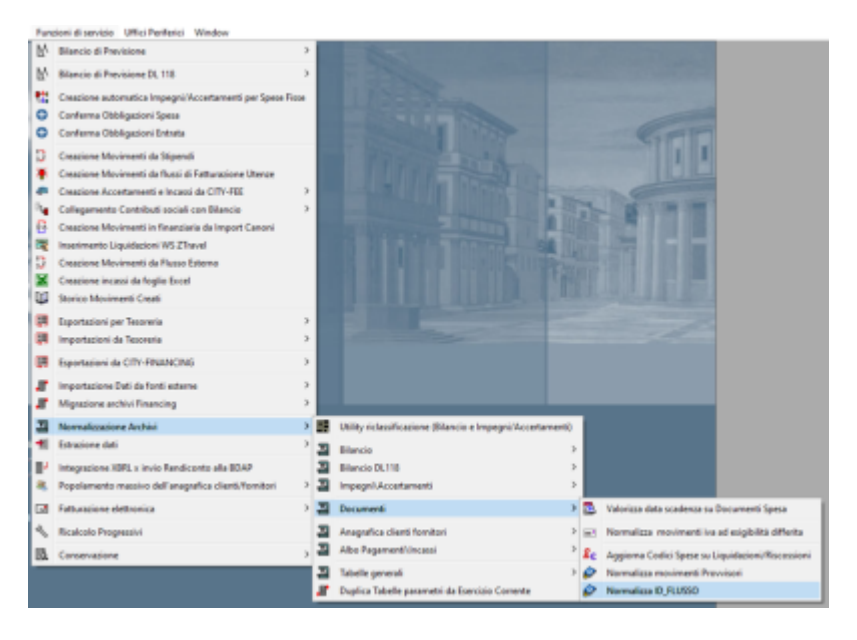

La funzione può essere lanciata sia in simulazione che in creazione ma essendo un "aggiunta" di dati può essere lanciata anche direttamente in modalità "creazione":

| Normalizza Movimenti Provvi                                                | sori                                                                                    |                                                |
|----------------------------------------------------------------------------|-----------------------------------------------------------------------------------------|------------------------------------------------|
| Operazione                                                                 | Simulazione 🥥 Creazio                                                                   | one 🌒                                          |
| Anno                                                                       | 2024                                                                                    |                                                |
| Il programma elabora i soli documen<br>"/URI/" e prendere la stringa che s | ti con provvisori Anicchiti e cercando la<br>i trova dopo "/URI/" fino al prossimo spa: | stringa "/PUR/" e<br>zio e scriverla nel campo |
| ID_FLUSSO                                                                  |                                                                                         |                                                |
|                                                                            |                                                                                         |                                                |
|                                                                            |                                                                                         |                                                |
|                                                                            |                                                                                         |                                                |

L'utility precedente permette di allineare i dati presenti, ma per risolvere definitivamente il problema si consiglia di importare il giornale di cassa dalla funzione presente su cwol raggiungibile al seguente percorso:

2025/07/22 21:49

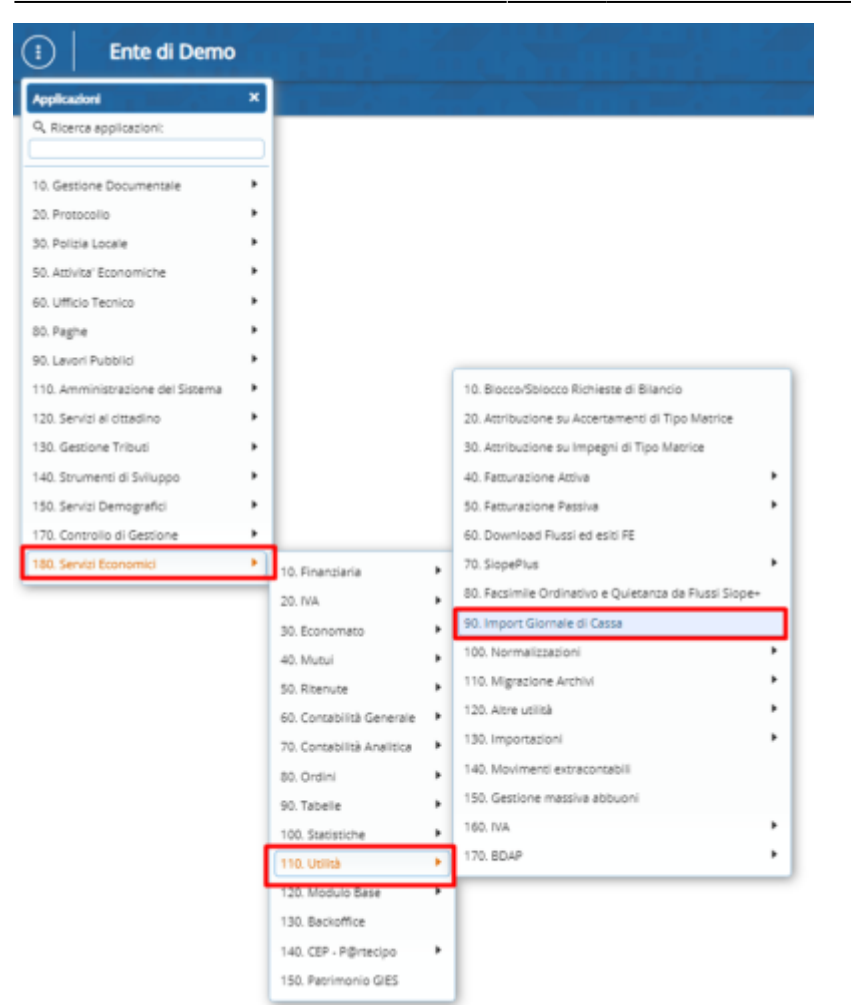

Una volta lanciato il programma è sufficiente cliccare sul bottone "Seleziona File XML da Importare" e successivamente sull'icona del disco per selezionare il file da importare:

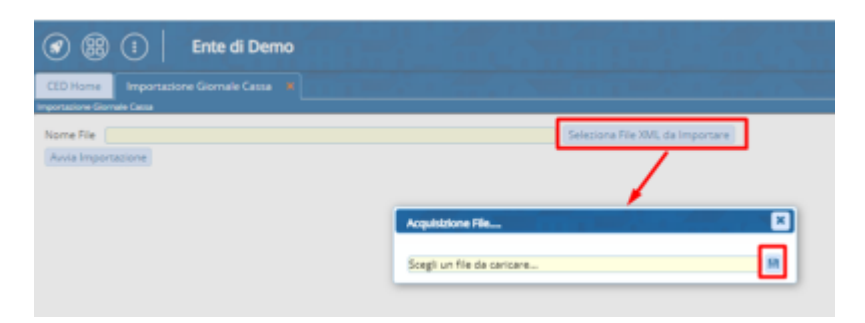

Infine cliccare su "Avvia Importazione" per importare il giornale di cassa selezionato in precedenza.

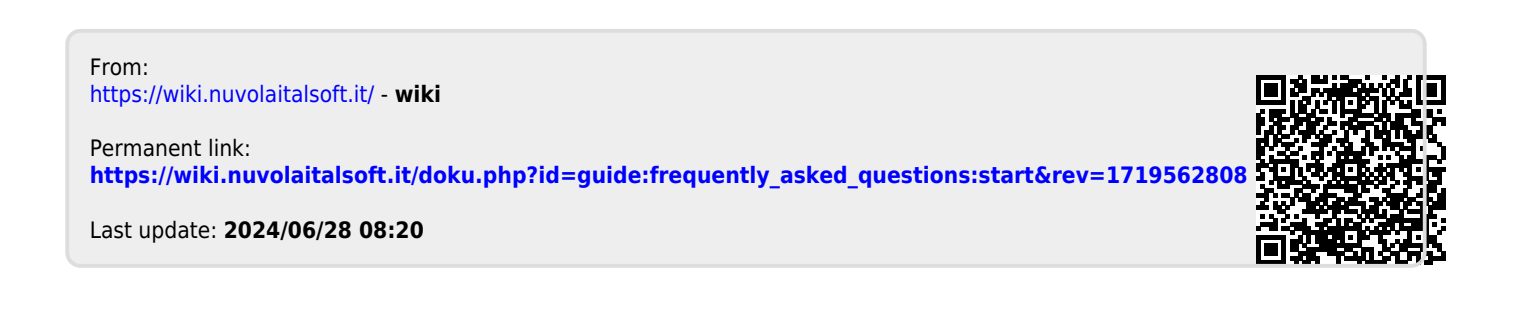

3/3